# BIENVENIDO A TU NETBOX

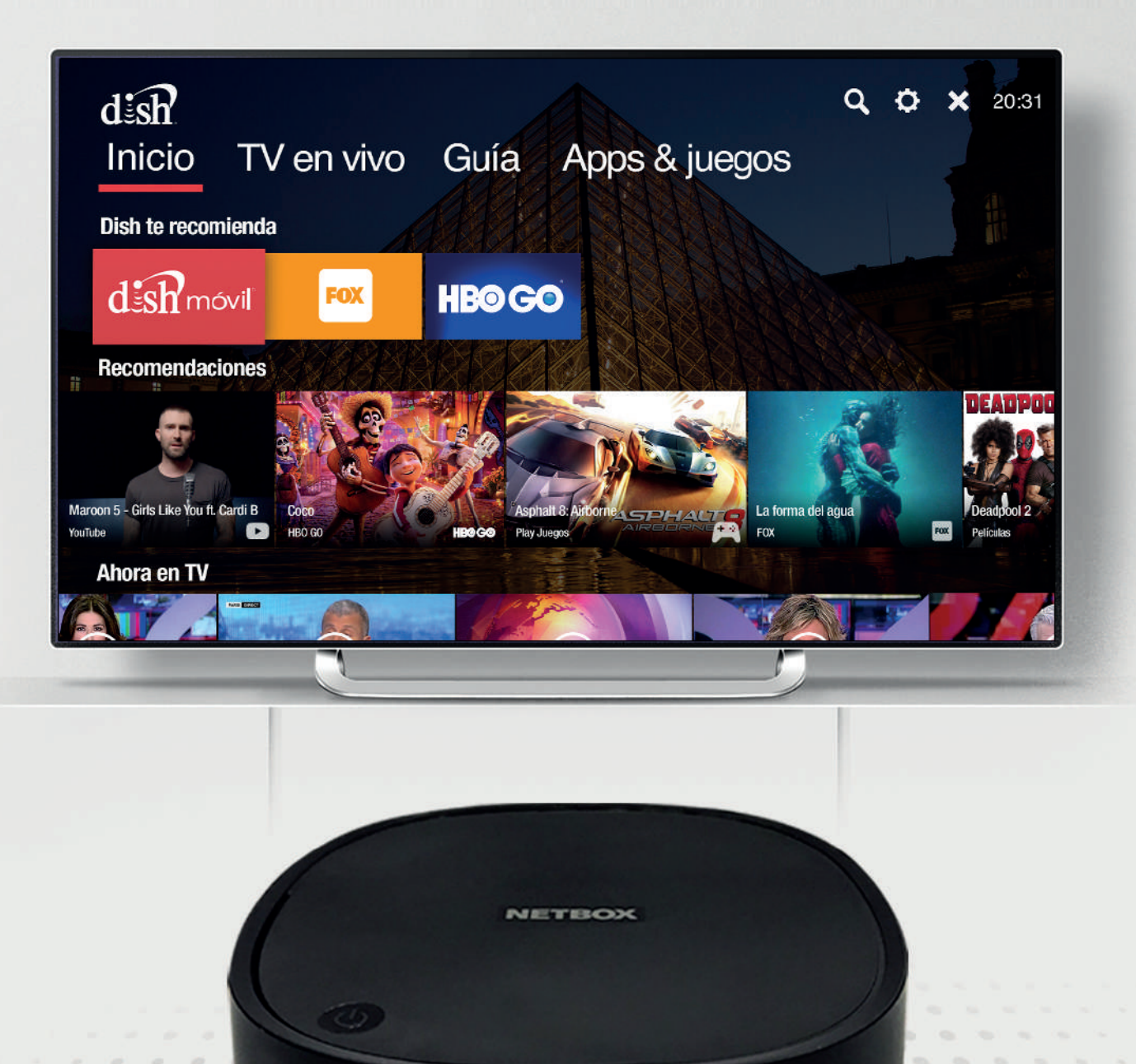

## **IES HORA DE CONFIGURARLO!**

dish

CE:p

0

## PASO 1 CONECTA TU NETBOX

- Conecta tu NETBOX a la corriente eléctrica.
- Conecta el cable HDMI de tu NETBOX a la TV.
- Ten a la mano el nombre del módem (WiFi) al que se conectará tu NETBOX, así como la contraseña de la red.

Es importante que tu TV cuente con entrada HDMI, de lo contrario deberás adquirir por separado un convertidor de puerto.

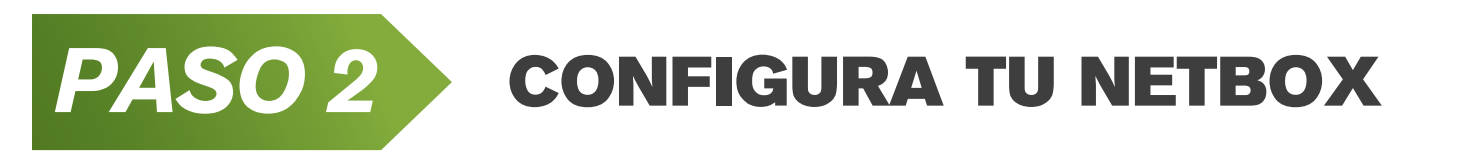

#### TE RECOMENDAMOS CONFIGURAR TU NETBOX A TRAVÉS DE UN DISPOSITIVO MÓVIL ANDROID. ES MÁS FÁCIL Y RÁPIDO.

#### Tengo dispositivo móvil Android

• Es indispensable que tu dispositivo móvil Android esté conectado a la misma red WiFi que ocuparás para tu netbox.

| Bienvenido/a Español (Estados Unidos)<br>English (United States)<br>Pycckni<br>PranÇais (Frinca)<br>Atikaans<br>NETEROX                                                                                      | • Tienes un teléfono o una tablet Android?             • Tienes un teléfono o una tablet Android?             • Tienes un teléfono o una tablet android?             • Tienes un teléfono o una tablet android?             • Tienes una teléfono o una tablet android?             • Tienes una teléfono o una tablet android?             • Tienes una teléfono o una tablet android (tabletaro, tablet u othe dispositive) para configura ta tablet android para configura tablet una tableta tableta t |
|----------------------------------------------------------------------------------------------------|----------------------------------------------------------------------------------------------------|
| a. Selecciona "Español".                                                                                                    | <ul> <li>b. En caso de tener un dispositivo móvil<br/>Android, selecciona "Si".</li> </ul>                                                                                                    |
| <section-header><section-header><section-header><section-header><section-header><text><text><text></text></text></text></section-header></section-header></section-header></section-header></section-header> | Configurar la TV con Android<br>Verificar edidigo en el dispositivo                                                                                                    |
| c. Sigue las instrucciones en tu pantalla y<br>selecciona la opción "SIGUIENTE"para<br>configurar automáticamente tu TV por<br>medio del sistema operativo Android.                                          | <ul> <li>d. Coloca el código de vinculación que<br/>aparecerá en la pantalla de tu TV en tu<br/>dispositivo móvil Android. iListo! Tu<br/>configuración habrá concluido.</li> </ul>                                                                                                    |

#### NO tengo dispositivo móvil Android

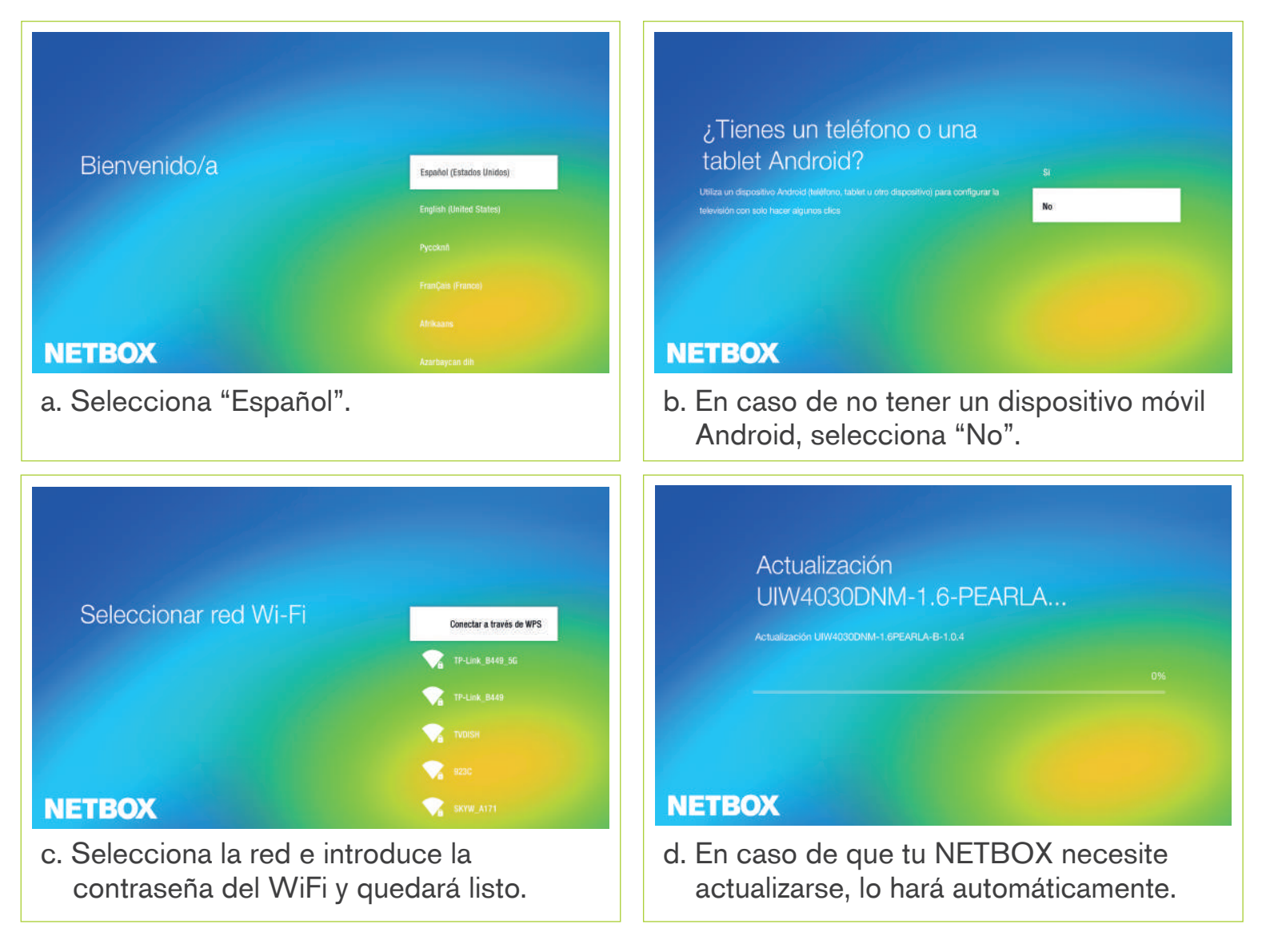

 Si no tienes un dispositivo móvil Android, te recomendamos configurar tu NETBOX con una cuenta de Google para que puedas descargar juegos y aplicaciones desde Google Play.

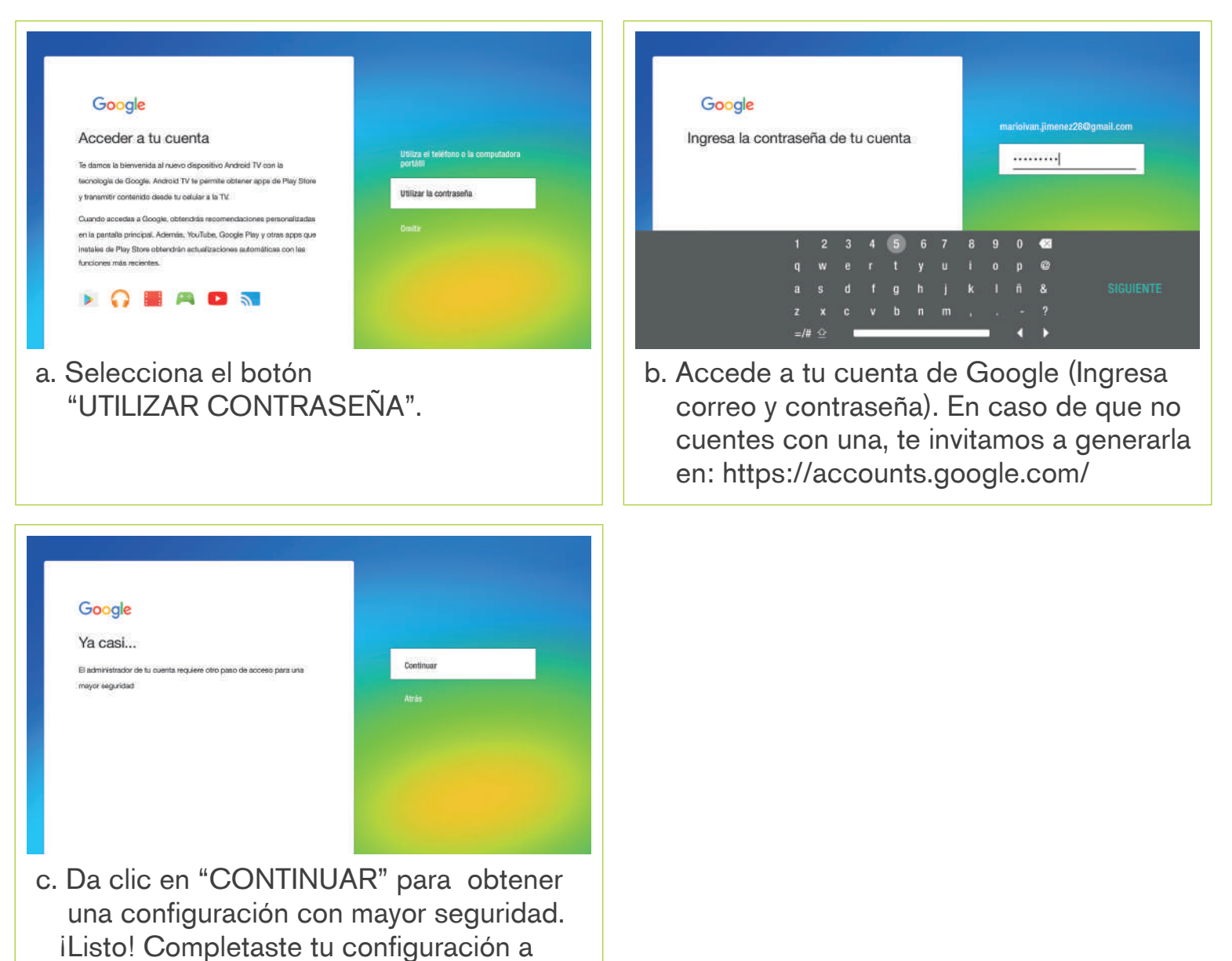

través de una cuenta de Google.

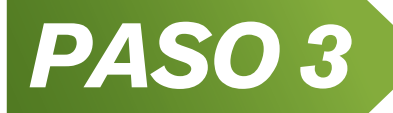

### **INGRESA A TU NETBOX**

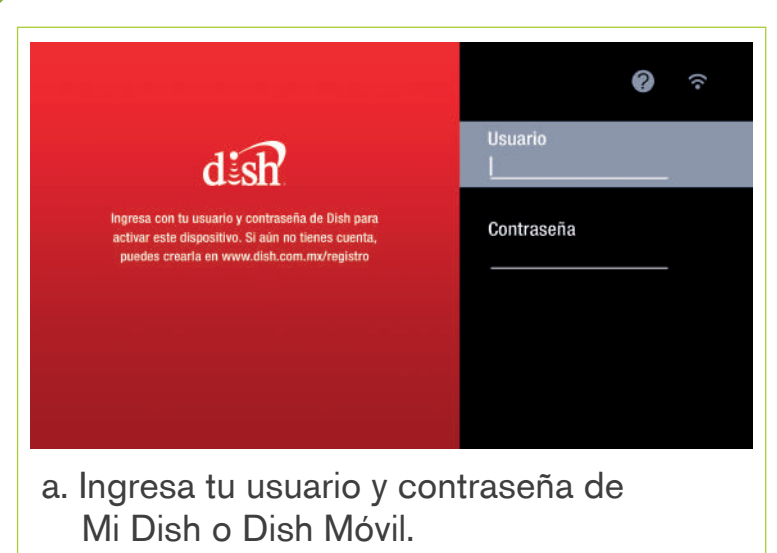

#### ¿No tienes cuenta?

Ingresa al siguiente enlace para recuperar tu usuario y contraseña: dish.com.mx/registro

#### ¿Tienes cuenta, pero no la recuerdas? Ingresa al siguiente enlace para recuperar tu usuario y contraseña: dish.com.mx/recupera

## PASO 4 DESCARGA TUS APPS

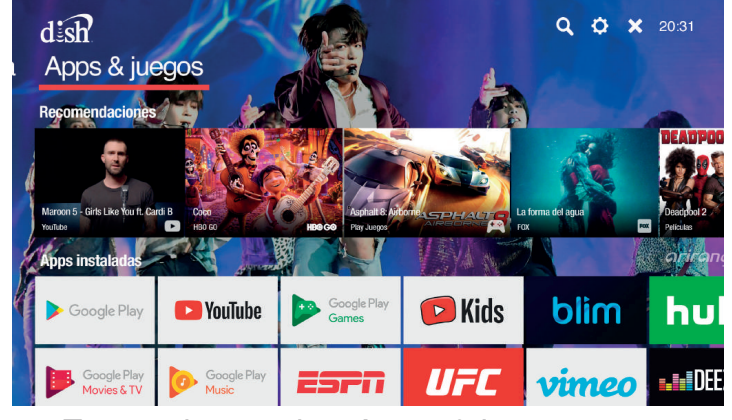

 a. Entra a la sección Apps & juegos del menú principal.

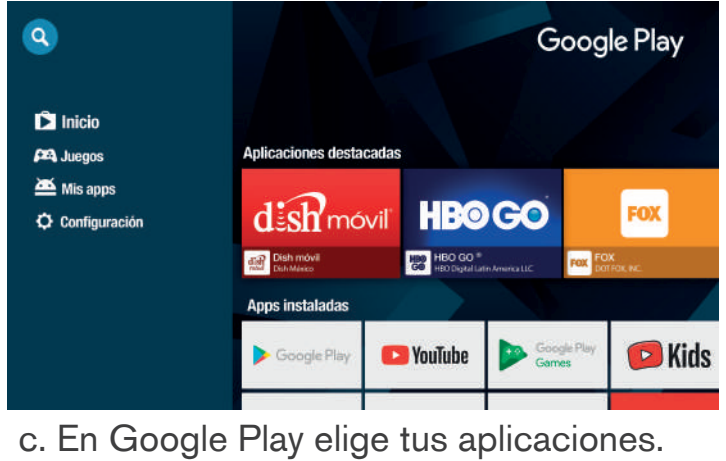

En Google Play elige tus aplicaciones. Hay opciones de video, audio y juegos.

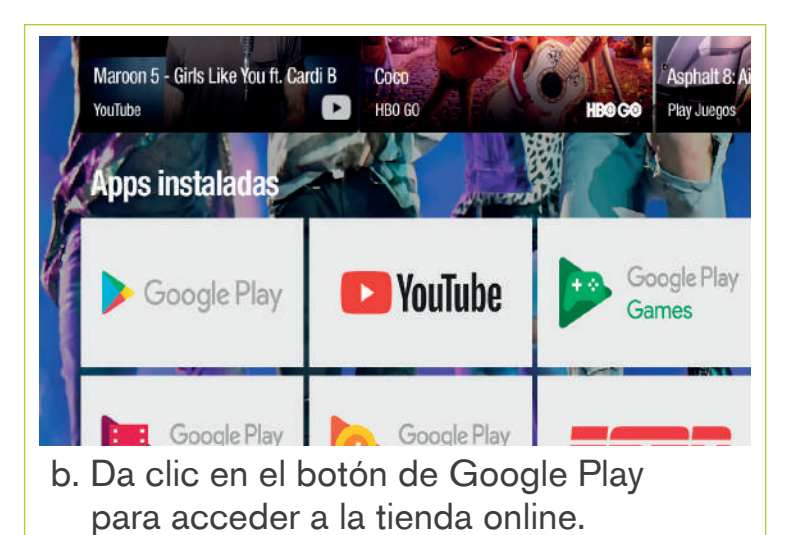

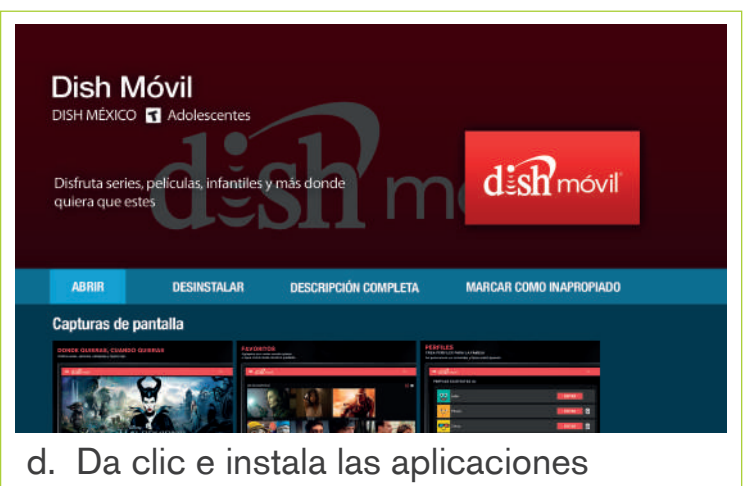

en tu NETBOX.

#### **iFELICIDADES!**

Ahora estás listo para disfrutar de todo el contenido que tu NETBOX tiene para ti.